# C-Munipack 使用说明

C-Munipack: <u>http://c-munipack.sourceforge.net/, C-Munipack</u>是基于 Munipack 开发的 CCD 测 光数据处理软件,支持 Windows 和 Linux 操作系统,支持图形化用户界面和命令行两种模 式,特别是图像化用户界面使用起来特别方便。

C-Munipack 最大的优点是可以在 windows 下运行,并且良好的图形化界面非常容易上手, 但是目前不支持同时多波段的测光,只能单波段数据处理。大体步骤为合并本底,暗流和平 场,目标图像本底、暗流和平场校正,选择目标星、比较星和校验星进行孔径测光,最终得 到目标星较差测光的结果。下面介绍下详细的步骤。

首先打开 C-Munipack, 出现如下界面:

| 🛧 Muniwin                                 |   |  | ↔ | _ | × |
|-------------------------------------------|---|--|---|---|---|
| <u>P</u> roject <u>T</u> ools <u>H</u> el | р |  |   |   |   |
| 🗂 🔁                                       |   |  |   |   | - |
|                                           |   |  |   |   |   |
|                                           |   |  |   |   |   |
|                                           |   |  |   |   |   |
|                                           |   |  |   |   |   |
|                                           |   |  |   |   |   |

**第一步,合并平场**,打开 Project,新建 New Project, Project name: bias(命名可根据自己 习惯),选择合适的文件夹,例如数据所在文件夹, Predefined profiles 选择 Master bias frame,如下图:

| 🕂 Muniwin                                  |                     |                |  |                | ↔          | - 🗆 |   |  |  |
|--------------------------------------------|---------------------|----------------|--|----------------|------------|-----|---|--|--|
| <u>P</u> roject <u>I</u> ools <u>H</u> elp |                     |                |  |                |            |     |   |  |  |
| 🗂 🍅                                        |                     |                |  |                |            |     |   |  |  |
|                                            |                     |                |  |                |            |     |   |  |  |
|                                            | 🗂 New proje         | ct             |  |                | >          | <   |   |  |  |
|                                            | Project name        | bias           |  |                |            |     |   |  |  |
|                                            | Location            | E:\20180319    |  |                | Browse     | ,   |   |  |  |
|                                            | Load initial pr     |                |  |                |            |     |   |  |  |
|                                            | 🗆 🐃 Predefi         | ned profiles   |  |                |            |     |   |  |  |
|                                            | ✓ Light curve       |                |  |                |            |     |   |  |  |
|                                            | B Master bias frame |                |  |                |            |     |   |  |  |
|                                            | D Master dark frame |                |  |                |            |     |   |  |  |
|                                            | F Mas               | ter flat frame |  |                |            |     |   |  |  |
|                                            | CCD                 | frame merging  |  |                |            |     | - |  |  |
|                                            | 👷 Test              | and debug      |  |                |            |     |   |  |  |
|                                            |                     |                |  |                |            |     |   |  |  |
| ¥.                                         |                     |                |  |                |            |     |   |  |  |
| 1                                          |                     |                |  |                |            |     |   |  |  |
|                                            |                     |                |  |                |            |     |   |  |  |
|                                            |                     |                |  |                |            |     |   |  |  |
|                                            |                     |                |  |                |            |     |   |  |  |
|                                            |                     |                |  |                |            |     |   |  |  |
|                                            |                     |                |  |                |            |     |   |  |  |
|                                            | Edit profiles       |                |  |                |            |     |   |  |  |
|                                            | <u>H</u> elp        |                |  | <u>C</u> ancel | <u>О</u> К |     |   |  |  |

选择 OK, 接下来选择 Frame 选项卡》Add individual frames, 选择待合并的所有本底文 件, 接下来点击 Reduce》Express reduction 选项卡, 出现以下画面, 👆 bias - Muniwin  $\times$ Project Frames Reduce Make Tools Help | 計 計 🔚 🔍 | 🇶 🤹 🗸 | \*\*\*\* Frame # Date and time (UTC) Exposure Filter Stars found Stars matched Status 1 2018-03-14 16:35:29 0.000 ٠ 2018-03-14 16 🎗 Express reduction 2 ٠ × 2018-03-14 16 3 Process 2018-03-14 16 4 all files in current project • 5 2018-03-14 16 selected files only 2018-03-14 16 • 6 Execute 2018-03-14 16 • 7 Fetch/convert files 8 2018-03-14 16 Grayscale (R+G1+G2+B)  $\sim$ 2018-03-14 16 9 2018-03-14 16 10 <u>H</u>elp Cancel <u>0</u>K 点击 OK, 然后点击 Make master bias frame, 然后点击 save, 这时合并本底完成。

| conversion OK<br>Conversion OK<br>Conversion OK                         |                                                                                                    |                                                                                                    |                                                                                                    |
|-------------------------------------------------------------------------|----------------------------------------------------------------------------------------------------|----------------------------------------------------------------------------------------------------|----------------------------------------------------------------------------------------------------|
| Conversion OK<br>Conversion OK<br>Conversion OK                         |                                                                                                    |                                                                                                    |                                                                                                    |
| ce master bias frame<br>Conversion OK<br>Conversion OK<br>Conversion OK |                                                                                                    |                                                                                                    |                                                                                                    |
| Conversion OK<br>Conversion OK<br>Conversion OK                         |                                                                                                    |                                                                                                    |                                                                                                    |
| Conversion OK<br>Conversion OK                                          |                                                                                                    |                                                                                                    |                                                                                                    |
| Conversion OK                                                           |                                                                                                    |                                                                                                    |                                                                                                    |
|                                                                         |                                                                                                    |                                                                                                    |                                                                                                    |
| Conversion OK                                                           |                                                                                                    |                                                                                                    |                                                                                                    |
| Conversion OK                                                           |                                                                                                    |                                                                                                    |                                                                                                    |
| Conversion OK                                                           |                                                                                                    |                                                                                                    |                                                                                                    |
| Conversion OK                                                           |                                                                                                    |                                                                                                    |                                                                                                    |
| Conversion OK                                                           |                                                                                                    |                                                                                                    |                                                                                                    |
| Conversion OK                                                           |                                                                                                    |                                                                                                    |                                                                                                    |
| Conversion OK                                                           |                                                                                                    |                                                                                                    |                                                                                                    |
|                                                                         | Conversion OK<br>Conversion OK<br>Conversion OK<br>Conversion OK<br>Conversion OK<br>Conversion OK | Conversion OK<br>Conversion OK<br>Conversion OK<br>Conversion OK<br>Conversion OK<br>Conversion OK | Conversion OK<br>Conversion OK<br>Conversion OK<br>Conversion OK<br>Conversion OK<br>Conversion OK |

**下一步,合并暗流**,新建 Project, Project name: dark(命名可根据自己习惯),选择合适的文件夹,例如数据所在文件夹,Predefined profiles选择 Master dark frame,如下图:

| 👍 bias ·        | - Muniwin                               |                                                                                                    | ↔            | $ \Box$ $\times$                      |
|-----------------|-----------------------------------------|----------------------------------------------------------------------------------------------------|--------------|---------------------------------------|
| <u>P</u> roject | <u>Frames</u> <u>R</u> educe <u>M</u> a | ake <u>T</u> ools <u>H</u> elp                                                                                                    |              |                                       |
| 📑 🖻             | ▶ थ्<br>•×   ≞+ ie+                     | 듣 🔍   🗶 💈 🗸   👰   🥅                                                                                                    |              |                                       |
| Frame # [       | Date and time (UTC) E                   | 🗂 New project                                                                                                    |              | ×                                     |
| <b>√</b> 1 :    | 2018-03-14 16:35:29                     | Project name dark                                                                                                    |              |                                       |
| ✓ 2             | 2018-03-14 16:35:35                     | Location E:\20180319                                                                                                    |              | Browse                                |
| <b>√</b> 3      | 2018-03-14 16:35:41                     | Load initial project settings from:                                                                                                    |              | browse                                |
| <b>√</b> 4      | 2018-03-14 16:35:46                     |                                                                                                    |              |                                       |
| √ 5             | 2018-03-14 16:35:52                     | Predetined profiles                                                                                                    |              |                                       |
| √6              | 2018-03-14 16:35:58                     | V Light curve                                                                                                    |              |                                       |
| √7              | 2018-03-14 16:36:04                     | B Master bias frame                                                                                                    |              |                                       |
| √8              | 2018-03-14 16:36:10                     | D Master dark frame                                                                                                    |              |                                       |
| <b>√</b> 9 :    | 2018-03-14 16:36:15                     | F Master flat frame                                                                                                    |              |                                       |
| ✓ 10            | 2018-03-14 16:36:21                     | CCD frame merging                                                                                                    |              |                                       |
|                 |                                         | 👷 Test and debug                                                                                                    |              |                                       |
|                 |                                         | -                                                                                                    |              |                                       |
|                 |                                         |                                                                                                    |              |                                       |
|                 |                                         |                                                                                                    |              |                                       |
|                 |                                         |                                                                                                    |              |                                       |
|                 |                                         |                                                                                                    |              |                                       |
|                 |                                         |                                                                                                    |              |                                       |
|                 |                                         |                                                                                                    |              |                                       |
|                 |                                         |                                                                                                    |              |                                       |
|                 |                                         |                                                                                                    |              |                                       |
|                 |                                         | Edit profiles                                                                                                    |              |                                       |
|                 |                                         | <u>H</u> elp                                                                                                    | <u>C</u> ano | el <u>O</u> K                         |
|                 |                                         | I set and I set a set of a set of a set |              | · · · · · · · · · · · · · · · · · · · |

接下来载入数据,选择Frame选项卡》Add individual frames,选择待合并的所有暗流文件,然后点击Project settings 按钮,选择Calibration,修改为Advanced (bias+scalable dark +flat),如下图:

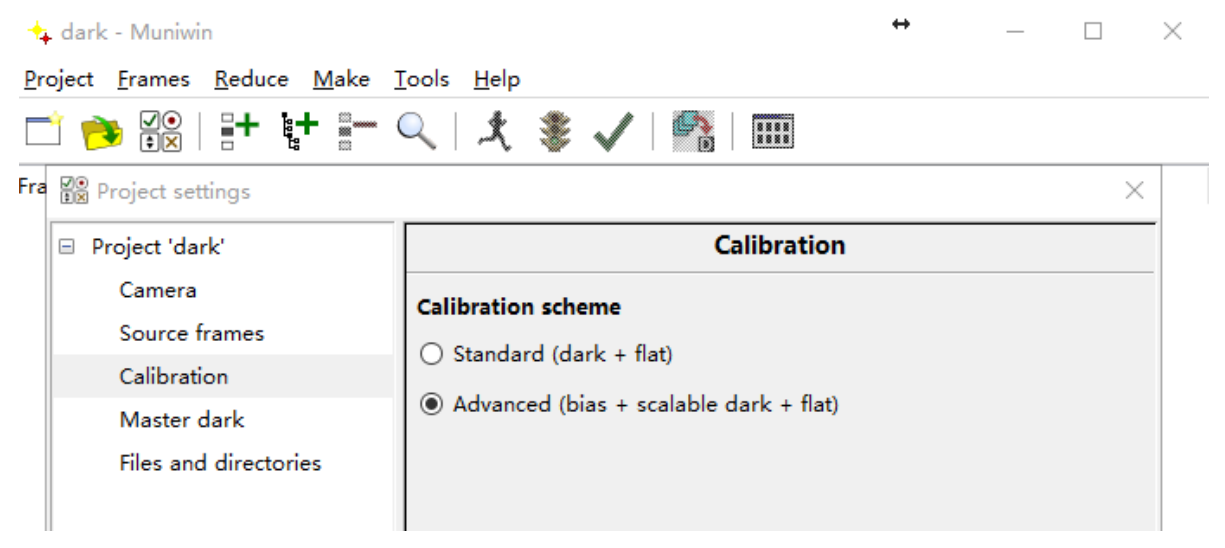

点击 OK, 接下来点击 Reduce》Express reduction 选项卡, 出现以下画面, 勾选 Bias-frame correction, 点击 OK 合并暗流。

| 👍 darl          | k - Mur      | niwin 😁 — 🗆 🗙                                                        |  |
|-----------------|--------------|----------------------------------------------------------------------|--|
| <u>P</u> roject | <u>F</u> ram | es <u>R</u> educe <u>M</u> ake <u>T</u> ools <u>H</u> elp            |  |
| <u> </u>        | •            | ⊇   <b>=+ ½+ = ○   ∲ \$ ./ ₽</b>   <b>■</b><br>★ Express reduction × |  |
| Frame #         | Date         | us                                                                   |  |
| • 1             | 2018-        | Process                                                              |  |
| • 2             | 2018         | In all files in current project                                      |  |
| • 3             | 2018-        | ○ selected files only                                                |  |
| • 4             | 2018-        | Execute                                                              |  |
| • 5             | 2018-        | ☑ Fetch/convert files                                                |  |
| • 6             | 2018-        | Grayscale (R+G1+G2+B)                                                |  |
| • 7             | 2018-        | ☑ Bias-frame correction                                              |  |
| • 8             | 2018         | E:\20180319\masterbias.fts Browse                                    |  |
| • 9             | 2018-        |                                                                      |  |
| • 10            | 2018-        | <u>H</u> elp <u>Cancel OK</u>                                        |  |

然后点击 Make master dark frame,然后点击 save,这时合并暗流完成。

| +           | darl | k - Muniwin                                |                   | ↔                                | × |
|-------------|------|--------------------------------------------|-------------------|----------------------------------|---|
| <u>P</u> ro | ject | <u>F</u> rames <u>R</u> educe <u>M</u>     | ake <u>T</u> ools | <u>H</u> elp                     |   |
|             | Ì 🦻  | ▶ ⊻•   <b>-+ !</b> +<br>•×   <b>-+ !</b> + | - 🔍               | 大 😻 🗸 B 📑 🛄                      |   |
| Fran        | ne # | Date and time (UTC)                        | xposure Filter    | Stars found Stars matched Status |   |
| В           | 1    | 2018-03-14 15:37:34                        | 50.000            | Bias correction OK               |   |
| Bä          | 2    | 2018-03-14 15:39:16                        | 50.000            | Bias correction OK               |   |
| B           | 3    | 2018-03-14 15:40:58                        | 50.000            | Bias correction OK               |   |
| B 4         | 4    | 2018-03-14 15:42:39                        | 50.000            | Bias correction OK               |   |
| B           | 5    | 2018-03-14 15:44:21                        | 50.000            | Bias correction OK               |   |
| B           | 6    | 2018-03-14 15:46:02                        | 50.000            | Bias correction OK               |   |
| B           | 7    | 2018-03-14 15:47:44                        | 50.000            | Bias correction OK               |   |
| B           | в    | 2018-03-14 15:49:25                        | 50.000            | Bias correction OK               |   |
| B           | 9    | 2018-03-14 15:51:07                        | 50.000            | Bias correction OK               |   |
| B           | 10   | 2018-03-14 15:52:48                        | 50.000            | Bias correction OK               |   |

E:\20180319\20180314-001dark-50s.fit

**下一步,合并平场**,新建 Project, Project name: flatN(命名可根据自己习惯),选择合适的文件夹,例如数据所在文件夹, Predefined profiles选择 Master flat frame,如下图:

...i

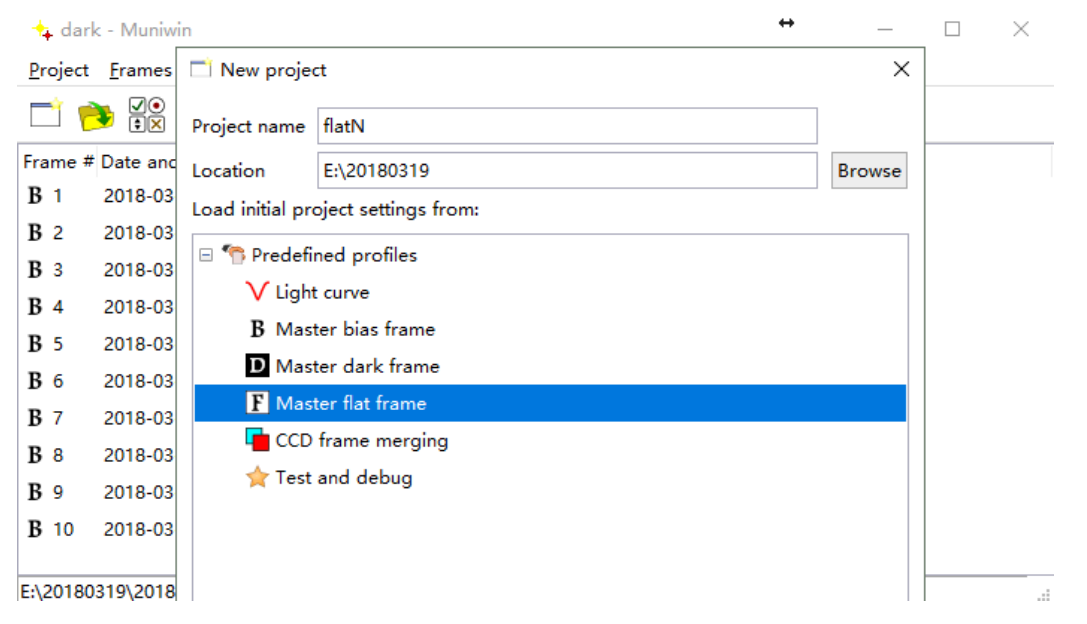

点击 OK, 接下来载入数据, 选择 Frame 选项卡》Add individual frames, 选择待合并的 所有平场文件, 然后点击 Project settings 按钮, 选择 Calibration, 修改为 Advanced (bias+scalable dark +flat), 如下图:

| 🛧 dark - Muniwin                  | •                                                                                          | ⊷ - | _ |   | $\times$ |  |
|-----------------------------------|--------------------------------------------------------------------------------------------|-----|---|---|----------|--|
| <u>Project Frames Reduce Make</u> | [ools <u>H</u> elp                                                                         |     |   |   |          |  |
| 📑 🤧 🖉   🚼 👯 🖛 (                   | 🔍   犬 💈 🗸   🕵   🎟                                                                          |     |   |   |          |  |
| Fra 😰 Project settings            |                                                                                            |     |   | × |          |  |
| Project 'dark'                    | Calibration                                                                                |     |   |   |          |  |
| Camera                            | Calibration scheme                                                                         |     |   |   |          |  |
| Source frames                     | <ul> <li>Standard (dark + flat)</li> <li>Advanced (bias + scalable dark + flat)</li> </ul> |     |   |   |          |  |
| Calibration                       |                                                                                            |     |   |   |          |  |
| Master dark                       |                                                                                            |     |   |   |          |  |
| Files and directories             |                                                                                            |     |   |   |          |  |
|                                   |                                                                                            |     |   |   |          |  |

点击 OK, 接下来点击 Reduce》Express reduction 选项卡, 出现以下画面, 勾选 Bias-frame correction 和 Dark-frame correction, 点击 OK 合并平场。

| 🔩 flati                                    | N - Muniwin_                                                                                    |                                                                                                    |            |            | $\leftrightarrow$ |  |
|--------------------------------------------|-------------------------------------------------------------------------------------------------|----------------------------------------------------------------------------------------------------|------------|------------|-------------------|--|
| <u>P</u> roject                            | <u>F</u> rames                                                                                  | $\star$ Express reduction                                                                                                    |            | $\times$   |                   |  |
| Frame #<br>• 1<br>• 2<br>• 3<br>• 4<br>• 5 | Date and ti<br>2018-03-18<br>2018-03-18<br>2018-03-18<br>2018-03-18<br>2018-03-18<br>2018-03-18 | Process<br>● all files in current proje<br>○ selected files only<br>Execute<br>✓ Fetch/convert files<br>Grayscale (R+G1+G2+E<br>✓ Bias-frame correction | ct<br>3)   | v          |                   |  |
| • 6                                        | 2018-03-18                                                                                      | E:\20180319\masterbia                                                                                                    | s.fts      | Browse     |                   |  |
| • 7                                        | 2018-03-18                                                                                      | Dark-frame correction                                                                                                    |            |            |                   |  |
| <ul><li>8</li><li>9</li></ul>              | 2018-03-18                                                                                      | E:\20180319\dark\mast                                                                                                    | erdark.fts | Browse     |                   |  |
| • 10                                       | 2018-03-18                                                                                      | Help                                                                                                    | Cancel     | <u>О</u> К |                   |  |

然后点击 Make master flat frame,然后点击 save,这时合并平场完成。

| 👍 flat          | tN - Muniwin                             |                                       |                        | ↔                     | _         |   | $\times$ |
|-----------------|------------------------------------------|---------------------------------------|------------------------|-----------------------|-----------|---|----------|
| <u>P</u> roject | t <u>F</u> rames <u>R</u> educe <u>N</u> | <u>1</u> ake <u>T</u> ools <u>H</u> e | p                      |                       |           |   |          |
|                 | ▶ ⊻   :+ ::+                             | <b>k</b>   🔎 📲                        | 🌻 🗸 В 🛽                | )   🙀   🎟             |           | - |          |
| Frame           | # Date and time (UTC)                    | Exposure Filter St                    | ars found Stars matche | d Status Make master  | flat fram | e | ^        |
| D 1             | 2018-03-18 12:57:49                      | 4.040 N                               |                        | Dark-frame correction | on OK     |   |          |
| D 2             | 2018-03-18 12:58:11                      | 4.010 N                               |                        | Dark-frame correction | on OK     |   |          |
| D 3             | 2018-03-18 12:58:34                      | 4.000 N                               |                        | Dark-frame correction | on OK     |   |          |
| D 4             | 2018-03-18 12:58:55                      | 4.000 N                               |                        | Dark-frame correction | on OK     |   |          |
| D 5             | 2018-03-18 12:59:17                      | 4.000 N                               |                        | Dark-frame correction | on OK     |   |          |
| D 6             | 2018-03-18 12:59:39                      | 4.000 N                               |                        | Dark-frame correction | on OK     |   |          |
| D 7             | 2018-03-18 13:00:01                      | 4.000 N                               |                        | Dark-frame correction | on OK     |   |          |
| D 8             | 2018-03-18 13:00:24                      | 4.400 N                               |                        | Dark-frame correction | on OK     |   |          |
| <b>D</b> 9      | 2018-03-18 13:00:47                      | 5.330 N                               |                        | Dark-frame correction | on OK     |   |          |
| <b>D</b> 10     | 2018-03-18 13:01:10                      | 5.030 N                               |                        | Dark-frame correction | on OK     |   |          |
| D 11            | 2018-03-18 13:01:56                      | 6.910 N                               |                        | Dark-frame correction | on OK     |   | <u> </u> |
|                 |                                          |                                       |                        |                       |           |   |          |

下一步,目标图像进行本底、暗流和平常校正,以及 photometry (photometry 是寻找视 场中所有的星并得出它们的亮度)和 matching (matching 是以一幅图中的星为模板去寻找 其他图中相应的星)。新建 Project, Project name: SWSex (命名可根据自己习惯),选择合适的文件夹,例如数据所在文件夹, Predefined profiles 选择 Light curve,如下图:

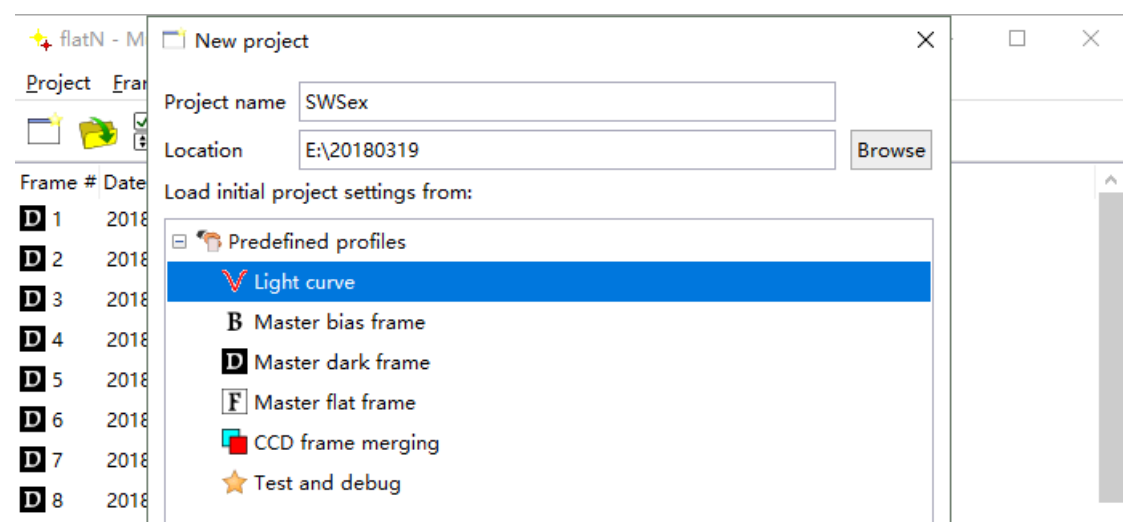

点击 OK,接下来载入数据,选择 Frame 选项卡》Add individual frames,选择待处理的 所有目标图像文件,然后点击 Project settings 按钮,选择 Camera,设置 CCD 的 Readout noise 和 gain,选择 Calibration,修改为 Advanced (bias+scalable dark +flat),选 择 Star detection,对其中的 FWHM 和 Detection threshold 进行修改,这一步的修改非 常关键,会直接影响到 Photometry 和 Matching,如果这两步出现问题可以修改这两个参 数 (默认为 3 和 4),其他的参数,如 Photometry 中可以更改背景的内外半径 (Inner radius 和 Outer radius),Matching 里面有算法和 Standard matching parameters 设 置,这些设置会影响 Matching,Find variables 主要是为找变星设置参数,Observer 可 以设置台址及其赤经赤纬 (有时可以从文件头读取)。所有参数设置好后点击 Reduce》 Express reduction选项卡,出现以下画面,勾选 Bias-frame correction、Dark-frame correction、Flat-frame correction 以及 Photometry 和 Matching (Matching 是要选择 一副图像作为模板,一般选择星最多的一幅,这里以第一幅图像为例),点击 OK。

| - SWSov - N     | Aupinin +                                           | _        |             |
|-----------------|-----------------------------------------------------|----------|-------------|
| 14 SWSEX - 1    | L Express reduction X                               |          |             |
| Project Fran    | nes <u>K</u> educe                                  |          |             |
| 🗋 🤔 🗄           |                                                     | · 👄   V  | A.          |
| Frame # Date    | and time (UT                                        |          |             |
| • 1 2018        | -03-19 14:53                                        |          |             |
| • 2 2018        | -03-19 14:55:                                       |          |             |
| 3 2018          | -03-19 14:57                                        |          |             |
| • 4 2018        | -03-19 14:58:                                       |          |             |
| • 5 2018        | -03-19 14:59:                                       |          |             |
| 6 2018          | 03-19 15:00: 0 seconds More                         |          |             |
| • 7 2018        | .03-19 15:01; 🗹 Bias-frame correction               |          |             |
| • 8 2018        | 03-19 15:02: E:\20180319\masterbias.fts Browse      |          |             |
| • 9 2018        | -03-19 15:03: 🔽 Dark-frame correction               |          |             |
| • 10 2018       | 03-19 15:04: E:\20180319\dark\masterdark.fts Browse |          |             |
| • 11 2018       | -03-19 15:05:                                       |          |             |
| 1               |                                                     |          |             |
|                 | E:\20180319\flatN\masterflat.fts Browse             |          |             |
|                 | Photometry                                          |          |             |
|                 | Matching                                            |          |             |
|                 | using reference frame                               |          |             |
| •               | Frame #1 V Browse                                   |          |             |
|                 | ○ using catalog file                                |          |             |
|                 | Browse                                              |          |             |
|                 |                                                     |          |             |
|                 | <u>H</u> elp <u>Cancel O</u> K                      |          |             |
| 开始外理.           |                                                     |          |             |
|                 |                                                     |          |             |
| 🖕 SWSex -       | 1                                                   |          | - 🗆 X       |
| Proiect Fra     | Muniwin                                             | ×        |             |
| [               | Processing files                                    |          |             |
| L 🔁             | SW-Sex-S001-R011-C001-N.fit                         |          | V 🖋 »       |
| Frame # Date    |                                                     |          | <u>^</u>    |
| <b>⇔</b> 1 201  | 252 stars matched (80 %).                           | <u>^</u> | rs matched) |
| <b>⇔</b> 2 201  | Frame #10:                                          |          | matched)    |
| ⇔ 3 201         | Conversion OK                                       |          | matched)    |
| ⇔ 4 201         | Exposure duration: 50.00 s                          |          | matched)    |
| ⇔ 5 201         | Dark-frame correction OK                            |          | matched)    |
| → 6 201         | Flat-frame correction OK                            |          | matched)    |
| ++ 0 2010       | 267 stars matched (86 %).                           |          |             |
| - 7 201         | Frame #11:                                          |          | s matched)  |
| <b>⇔</b> 8 201  | Conversion OK                                       |          | matched)    |
| <b>⇔</b> 9 201  | Exposure duration: 50.00 s                          |          | matched)    |
| <b>⇔</b> 10 201 |                                                     | ~        | ; matched)  |
| <b>B</b> 11 201 | Cancel Dause                                        |          | ×           |
|                 | Cancel Pause                                        |          |             |

处理完成,可能会存在一些图像 Matching 没成功,这时最好先检查一下该图像是否是由于 天气原因没匹配成功,如果不是,说明 FWHM 和 Detection threshold 以及 Matching 里面 的一些参数设置有问题,需要重新设置,重新处理。

| 🕂 SWS           | Sex - Muniwin                 | 1                |                   |              |            |             |            |        | ↔           |                   | _          |         | ×        |
|-----------------|-------------------------------|------------------|-------------------|--------------|------------|-------------|------------|--------|-------------|-------------------|------------|---------|----------|
| <u>P</u> roject | <u>F</u> rames <u>R</u>       | educe P          | ot <u>T</u> ools  | <u>H</u> elp |            |             |            |        |             |                   |            |         |          |
| <b>1</b>        | ▶ <b>.</b><br>•×   =          | +                | <b>-</b> 🤍        | ×.           | ∛ ✓        | 🕑 В         | D          | F      |             | ⇔                 | V          | 4       | »        |
| Frame #         | Date and tim                  | ne (UTC)         | Exposure Fil      | ter Stars    | found Sta  | rs matched  | Status     | : 0    | × 160       | 0/ -+             |            | ال م ما | ^        |
| - 29            | 2010-03-19                    | 15:24:40         | 50.000 N          |              | 220        | 200         | Match      | ing Or | C (00       | % star            | s mate     | hed)    |          |
| ↔ 30            | 2018-03-19                    | 15:26:55         | 50.000 N          |              | 139        | 113         | Match      | ing Of | C (81       | % star            | s mate     | hed)    |          |
| <b>(2)</b> 32   | 2018-03-19                    | 15:27:59         | 50.000 N          |              | 64         | 113         | Coinci     | dence  | s not       | found             | 3 mate     | neu)    | - 1      |
| ↔ 33            | 2018-03-19                    | 15:29:02         | 50.000 N          |              | 205        | 117         | Match      | ina Oł | K (57       | % star            | s matc     | hed)    |          |
| ⇔ 34            | 2018-03-19                    | 15:30:04         | 50.000 N          |              | 240        | 204         | Match      | ina Oł | K (85       | % star            | s matc     | hed)    |          |
| ⇔ 35            | 2018-03-19                    | 15:31:08         | 50.000 N          |              | 228        | 197         | Match      | ina Ol | K (86       | % star            | s matc     | hed)    |          |
| 2 36            | 2018-03-19                    | 15:32:11         | 50.000 N          |              | 89         |             | Coinci     | dence  | s not       | found             |            | ,       |          |
| 2 37            | 2018-03-19                    | 15:33:14         | 50.000 N          |              | 88         |             | Coinci     | dence  | s not       | found             |            |         |          |
| ⇔ 38            | 2018-03-19                    | 15:34:16         | 50.000 N          |              | 245        | 205         | Match      | ina Ol | K (84       | % star            | s matc     | hed)    |          |
| 关 39            | 2018-03-19                    | 15:35:20         | 50.000 N          |              | 250        | 203         | Match      | ing Ol | K (81       | % star            | s matc     | hed)    | ~        |
|                 |                               | - D - I          |                   |              |            |             |            | -      |             |                   |            |         |          |
| 修改参             | 刻后全音                          | 心成功。             |                   |              |            |             |            |        |             |                   |            |         |          |
| 🕂 SWS           | ex - Muniwin                  |                  |                   |              |            |             |            |        | ÷           |                   | _          |         | $\times$ |
| <u>P</u> roject | <u>F</u> rames <u>R</u> e     | educe P <u>l</u> | ot <u>T</u> ools  | <u>H</u> elp |            |             |            |        |             |                   |            |         |          |
| 📑 🖻             | ¥   :                         | + [+             | <b>-</b> 🤇        | <b>X</b>     | ∛ ✓        | 🕑 B         | D          | F      |             | $\Leftrightarrow$ | $ $ $\vee$ | A.      | • »      |
| Frame #         | Date and tim                  | e (UTC) E        | Exposure Filt     | ter Stars    | found Sta  | rs matched  | Status     |        |             |                   |            |         | ^        |
| <b>⇔</b> 1      | 2018-03-19                    | 14:54:12         | 40.000 N          |              | 233        | 233         | Match      | ing Oł | < (100      | ) % sta           | irs mat    | ched)   |          |
| <b>⇔</b> 2      | 2018-03-19                    | 1<br>tunfo       | rmation           |              |            |             | $\times$ h | ing Oł | <b>(</b> 77 | % star            | s matc     | hed)    |          |
| ⇔ 3             | 2018-03-19                    | 14               | All of C          | 1.75         |            |             | h          | ing Oł | (74         | % star            | s matc     | hed)    |          |
| ⇔4              | 2018-03-19                    | 14 💮             | All 96 fi         | le(s) wer    | e successt | ully proces | sea. h     | ing Oł | < (78       | % star            | s matc     | hed)    |          |
| <b>⇔</b> 5      | 2018-03-19                    | 14 🔍             |                   |              |            |             | h          | ing Oł | < (75       | % star            | s matc     | hed)    |          |
| ⇔6              | 2018-03-19                    | 15               |                   |              |            |             | h          | ing Oł | C (80)      | % star            | s matc     | hed)    |          |
| ⇔7              | 2018-03-19                    | 15               |                   |              |            | <u>О</u> К  | hi         | ing Oł | < (77       | % star            | s matc     | hed)    |          |
| ⇔8              | 2018-03-19                    | 15:02:39         | 50.000 N          |              | 186        | 150         | Match      | ing Oł | K (81       | % star            | s matc     | hed)    |          |
| <b>e 4</b>      | 2018-03-19                    | 15:03:41         | 50.000 N          |              | 241        | 200         | Match      | ing Oł | <b>(</b> 83 | % star            | s matc     | hed)    |          |
| <b>⇔</b> 10     | 2018-03-19                    | 15:04:45         | 50.000 N          |              | 252        | 205         | Match      | ing Oł | K (81       | % star            | s matc     | hed)    |          |
| ↔ 11            | 2018-03-19                    | 15:05:48         | 50.000 N          |              | 256        | 205         | Match      | ina Oł | < (80       | % star            | s matc     | hed)    | ~        |
| 接下来             | 天选择目标                         | 示星、比             | 比较星和              | 校验量          | 星进行子       | L径测光        | 。点         | 击 Pl   | ot li       | ght c             | urve       | 选项      | 卡,       |
| 🕂 sws           | Sex - Muniwin                 | 1                |                   |              |            |             |            |        | ↔           |                   | -          |         | $\times$ |
| <u>P</u> roject | <u>F</u> rames <u>R</u>       | educe P          | lot <u>T</u> ools | <u>H</u> elp |            |             |            |        |             |                   |            |         |          |
| <u> </u>        | <b>&gt; ≥</b>  <br><b>≥ ≥</b> | + :+             | <u>- Q</u>        | ×.           | ∛ ✓        | ' 🕑 B       | D          | F      |             | ⇔                 |            | 4       | »        |
| Frame #         | Date and tim                  | ne (UTC)         | Exposure Fi       | ter Stars    | found Sta  | ars matched | Status     |        |             |                   |            | Plot    | light cu |
| ⇔1              | 2018-03-19                    | 14:54:12         | 40.000 N          |              | 233        | 233         | Match      | ning O | K (10       | 0 % st            | ars ma     | tched)  |          |
| <b>⇔</b> 2      | 2018-03-19                    | 14:56:24         | 50.000 N          |              | 158        | 122         | Match      | ning O | K (77       | % sta             | rs mate    | ched)   |          |
| ⇔ 3             | 2018-03-19                    | 14:57:26         | 50.000 N          |              | 162        | 120         | Match      | ning O | K (74       | % sta             | rs mate    | ched)   |          |
| ⇔4              | 2018-03-19                    | 14:58:29         | 50.000 N          |              | 148        | 116         | Match      | ning O | K (78       | % sta             | rs mate    | ched)   |          |
| ⇔ 5             | 2018-03-19                    | 14:59:32         | 50.000 N          |              | 199        | 149         | Match      | ning O | K (75       | % sta             | rs mate    | ched)   |          |
| ⇔6              | 2018-03-19                    | 15:00:35         | 50.000 N          |              | 170        | 136         | Match      | ning O | K (80       | % sta             | rs mate    | ched)   |          |
| ⇔7              | 2018-03-19                    | 15:01:37         | 50.000 N          |              | 192        | 147         | Match      | ning O | K (77       | % sta             | rs mate    | ched)   |          |
| ⇔8              | 2018-03-19                    | 15:02:39         | 50.000 N          |              | 186        | 150         | Match      | ning O | K (81       | % sta             | rs mate    | ched)   |          |
| 关 9             | 2018-03-19                    | 15:03:41         | 50.000 N          |              | 241        | 200         | Match      | ning O | K (83       | % sta             | rs mate    | ched)   |          |

252

256

 ↔ 10
 2018-03-19
 15:04:45
 50.000
 N

 ↔ 11
 2018-03-19
 15:05:48
 50.000
 N

 E:\20180319\SW-Sex-S001-R032-C001-N.fit

**×** 

205 Matching OK (81 % stars matched)

205 Matching OK (80 % stars matched)

出现以下界面,勾选 Compute heliocentric correction 和 Compute air coefficient (根据自己需要),然后点击 Apply。

| $\bigvee$ Plot light curve                       |                      |             |  |  |  |  |  |  |  |
|--------------------------------------------------|----------------------|-------------|--|--|--|--|--|--|--|
| Process                                          |                      |             |  |  |  |  |  |  |  |
| <ul> <li>all files in current project</li> </ul> |                      |             |  |  |  |  |  |  |  |
| $\bigcirc$ selected files only                   |                      |             |  |  |  |  |  |  |  |
| Light curve options                              |                      |             |  |  |  |  |  |  |  |
| Compute heliocentric correction                  |                      |             |  |  |  |  |  |  |  |
| Compute air mas                                  | s coefficients       |             |  |  |  |  |  |  |  |
| Ensemble photon                                  | netry                |             |  |  |  |  |  |  |  |
| Show raw instrumental magnitudes                 |                      |             |  |  |  |  |  |  |  |
| Select all stars on the reference frame          |                      |             |  |  |  |  |  |  |  |
| Object - designation                             | SW-Sex               | More        |  |  |  |  |  |  |  |
| - right ascension                                | 10 15 09             | [h m s]     |  |  |  |  |  |  |  |
| - declination                                    | -3 08 33             | [±d m s]    |  |  |  |  |  |  |  |
| Observatory - name                               | Xingming Observatory | More        |  |  |  |  |  |  |  |
| - longitude                                      | 87 10 16 E           | [d m s E/W] |  |  |  |  |  |  |  |
| - latitude 43 18 04 N [d m s N/S]                |                      |             |  |  |  |  |  |  |  |
|                                                  |                      |             |  |  |  |  |  |  |  |
| <u>H</u> elp                                     | <u>C</u> ancel       | Apply       |  |  |  |  |  |  |  |

出现以下图像,选择 Variable,Comparison 和 Check stars,点击 OK。

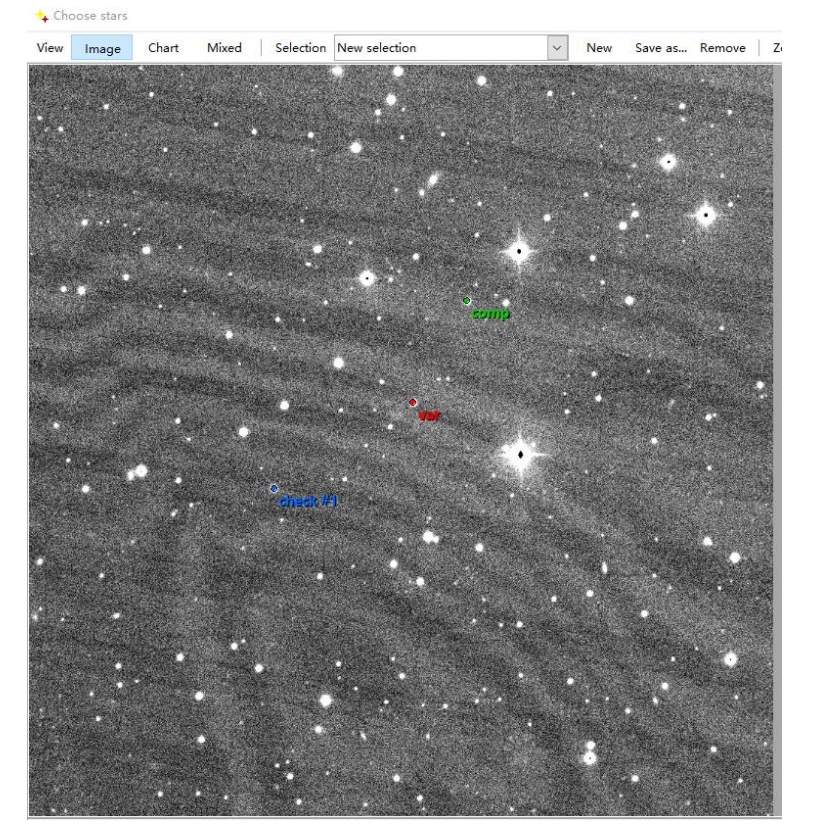

下一步需要选择孔径测光的测光孔径,根据图像一般情况下标准差最小的孔径最好,孔径 后面还可以更改,直到选出最佳孔径。

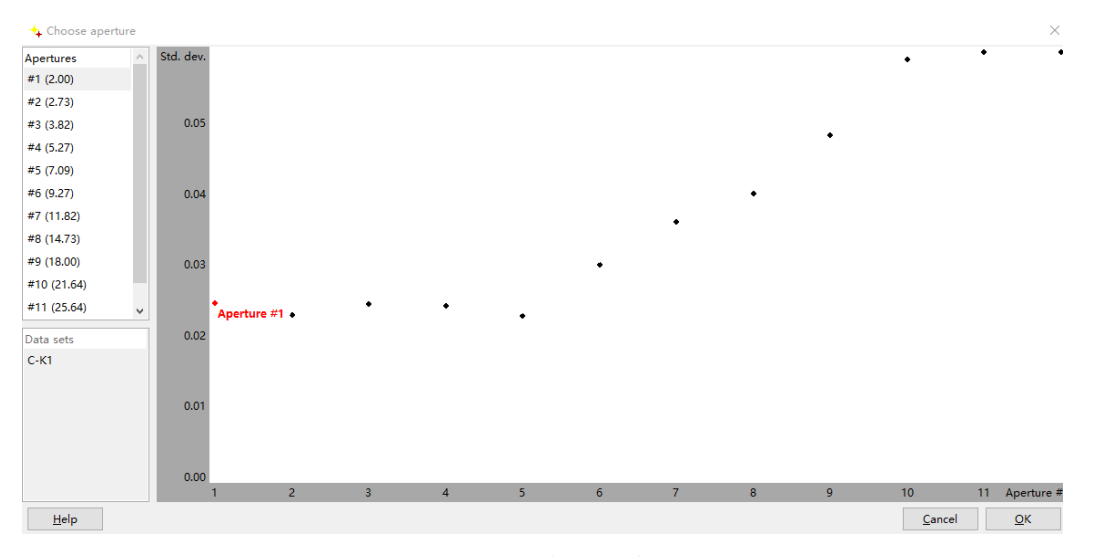

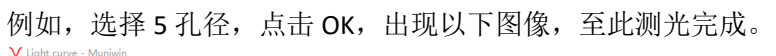

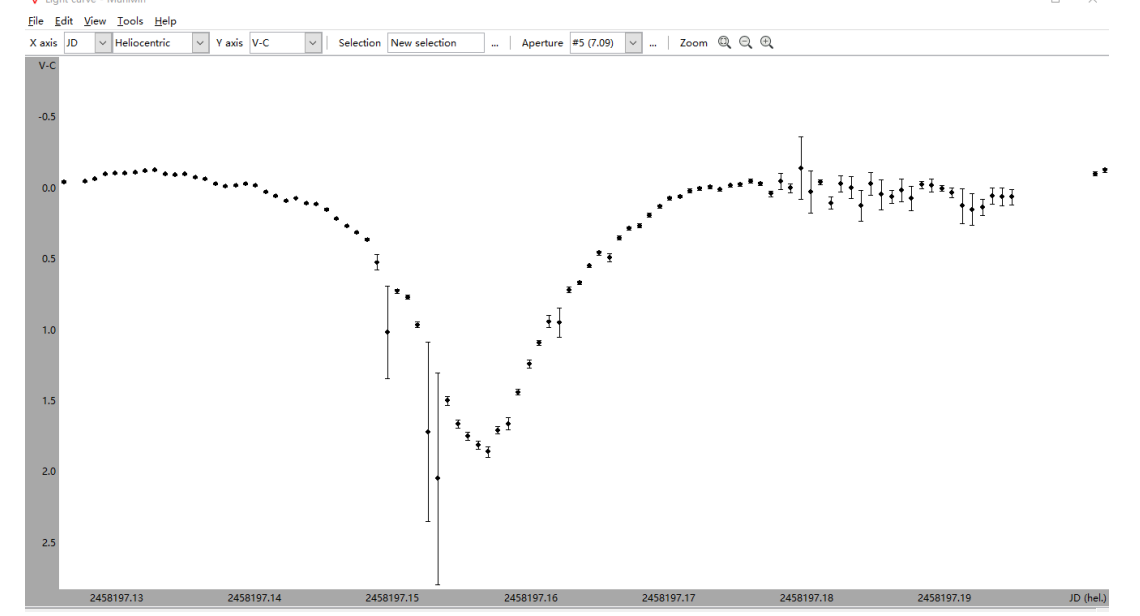

可以根据需要修改横坐标和纵坐标以及修改 Aperture。点击选项卡 View》Table 可以显示表格格式的较差测光结果,并且点击选项卡 File》Save 可将结果保存。

#### ✔ Light curve - Muniwin

| <u>F</u> ile <u>E</u> d | lit  | <u>V</u> iew | <u>T</u> ools | <u>H</u> elp |        |            |          |         |       |         |         |          |         |               |       |         |      |         |      |      |         |          |       |         |        |
|-------------------------|------|--------------|---------------|--------------|--------|------------|----------|---------|-------|---------|---------|----------|---------|---------------|-------|---------|------|---------|------|------|---------|----------|-------|---------|--------|
| X axis                  | JD   | $\sim$       | Heliocen      | tric         | $\sim$ | Y axis     | /-C      | $\sim$  | Sele  | ction   | New     | selectio | n       |               | Аре   | rture # | #5 ( | (7.09)  | ~    | .    | Zoom    |          | 2     |         |        |
| FRAME #                 | ŧ JD | )            |               | UTC          |        |            | Heliocer | tric JD | н     | eliocer | ntric U | тс       | V-C     | s1            |       | V-K1    |      | s2      | С-К1 |      | s3      | HELCOR   | AIRM  | IASS AL | TITUDE |
| 1                       | 24   | 458197.      | 1209722       | 2018-        | 03-19  | 9 14:54:12 | 245819   | 7.1261  | 624 2 | 018-03  | 8-19 1  | 5:01:40  | -0.0478 | 0.            | 00691 | 0.3173  | 32   | 0.00602 | 0.36 | 5519 | 0.00614 | 0.005190 | 1 1.6 | 208     | 38.01  |
| 2                       | 24   | 458197.      | 1225000       | 2018-        | 03-19  | 9 14:56:24 | 245819   | 7.1276  | 901 2 | 018-03  | 3-19 1  | 5:03:52  | -0.0509 | B 0.          | 00644 | 0.310   | 16   | 0.00561 | 0.36 | 5113 | 0.00578 | 0.005190 | 1 1.6 | 5129    | 38.23  |
| 3                       | 24   | 458197.      | 1232176       | 2018-        | 03-19  | 9 14:57:26 | 245819   | 7.1284  | 076 2 | 018-03  | 8-19 1  | 5:04:54  | -0.0671 | 5 <b>O</b> .( | 00627 | 0.2974  | 45   | 0.00554 | 0.36 | 5461 | 0.00560 | 0.005190 | 0 1.6 | 6093    | 38.33  |
| 4                       | 24   | 458197.      | 1239468       | 2018-        | 03-19  | 9 14:58:29 | 245819   | 7.1291  | 368 2 | 018-03  | 3-19 1  | 5:05:57  | -0.1013 | 5 <b>O</b> .( | 00591 | 0.2648  | 88   | 0.00510 | 0.36 | 624  | 0.00536 | 0.005190 | 0 1.6 | 6057    | 38.43  |
| 5                       | 24   | 458197.      | 1246759       | 2018-        | 03-19  | 9 14:59:32 | 245819   | 7.1298  | 659 2 | 018-03  | 3-19 1  | 5:07:00  | -0.1061 | 0.0           | 00582 | 0.265   | 38   | 0.00503 | 0.37 | 7149 | 0.00530 | 0.005190 | 0 1.6 | i021    | 38.53  |
| 6                       | 24   | 458197.      | 1254051       | 2018-        | 03-19  | 9 15:00:35 | 245819   | 7.1305  | 951 2 | 018-03  | 3-19 1  | 5:08:03  | -0.1058 | 0.0           | 00558 | 0.2557  | 71   | 0.00486 | 0.36 | 5155 | 0.00505 | 0.005190 | 0 1.5 | 985     | 38.64  |
| 7                       | 24   | 458197.      | 1261227       | 2018-        | 03-19  | 9 15:01:37 | 245819   | 7.1313  | 126 2 | 018-03  | 3-19 1  | 5:09:05  | -0.1124 | 0.            | 00550 | 0.2549  | 95   | 0.00476 | 0.36 | 5736 | 0.00502 | 0.005189 | 9 1.5 | 951     | 38.74  |
| 8                       | 24   | 458197.      | 1268403       | 2018-        | 03-19  | 9 15:02:39 | 245819   | 7.1320  | 302 2 | 018-03  | 8-19 1  | 5:10:07  | -0.1258 | 9 0.          | 00544 | 0.2516  | 68   | 0.00469 | 0.37 | 757  | 0.00498 | 0.005189 | 9 1.5 | 917     | 38.83  |
| 9                       | 24   | 458197.      | 1275579       | 2018-        | 03-19  | 9 15:03:41 | 245819   | 7.1327  | 478 2 | 018-03  | 3-19 1  | 5:11:09  | -0.1325 | L 0.          | 00536 | 0.2334  | 48   | 0.00467 | 0.36 | 5602 | 0.00497 | 0.005189 | 9 1.5 | 884     | 38.93  |
| 10                      | 24   | 458197.      | 1282986       | 2018-        | 03-19  | 9 15:04:45 | 245819   | 7.1334  | 885 2 | 018-03  | 8-19 1  | 5:12:13  | -0.1012 | 2 0.          | 00661 | 0.2502  | 25   | 0.00582 | 0.35 | 5147 | 0.00609 | 0.005189 | 9 1.5 | 850     | 39.03  |
| 11                      | 24   | 458197.      | 1290278       | 2018-        | 03-19  | 9 15:05:48 | 245819   | 7.1342  | 176 2 | 018-03  | 3-19 1  | 5:13:16  | -0.0986 | 2 0.          | 00527 | 0.2640  | 06   | 0.00460 | 0.36 | 5268 | 0.00484 | 0.005189 | 8 1.5 | 817     | 39.13  |
| 12                      | 24   | 458197.      | 1297569       | 2018-        | 03-19  | 9 15:06:51 | 245819   | 7.1349  | 468 2 | 018-03  | 8-19 1  | 5:14:19  | -0.1044 | 3 0.          | 00530 | 0.2730  | 09   | 0.00459 | 0.37 | 7758 | 0.00485 | 0.005189 | 8 1.5 | 785     | 39.22  |
| 13                      | 24   | 458197.      | 1304861       | 2018-        | 03-19  | 9 15:07:54 | 245819   | 7.1356  | 759 2 | 018-03  | 8-19 1  | 5:15:22  | -0.0817 | 9 0.          | 00537 | 0.2779  | 98   | 0.00469 | 0.35 | 5977 | 0.00484 | 0.005189 | 8 1.5 | 753     | 39.32  |
| 14                      | 24   | 458197.      | 1312153       | 2018-        | 03-19  | 9 15:08:57 | 245819   | 7.1364  | 050 2 | 018-03  | 3-19 1  | 5:16:25  | -0.0676 | L 0.          | 00568 | 0.3006  | 65   | 0.00499 | 0.36 | 5830 | 0.00506 | 0.005189 | 8 1.5 | 722     | 39.41  |
| 15                      | 24   | 458197.      | 1319560       | 2018-        | 03-19  | 9 15:10:01 | 245819   | 7.1371  | 458 2 | 018-03  | 8-19 1  | 5:17:29  | -0.0318 | 0.            | 00552 | 0.3413  | 36   | 0.00477 | 0.37 | 7317 | 0.00488 | 0.005189 | 7 1.5 | 690     | 39.51  |
| 16                      | 24   | 458197.      | 1326852       | 2018-        | 03-19  | 9 15:11:04 | 245819   | 7.1378  | 749 2 | 018-03  | 3-19 1  | 5:18:32  | -0.0184 | B 0.          | 00555 | 0.3256  | 61   | 0.00487 | 0.34 | 1403 | 0.00499 | 0.005189 | 7 1.5 | 660     | 39.60  |
| 17                      | 24   | 458197.      | 1334144       | 2018-        | 03-19  | 9 15:12:07 | 245819   | 7.1386  | 040 2 | 018-03  | 8-19 1  | 5:19:35  | -0.0200 | 5 O.          | 00532 | 0.3308  | 86   | 0.00475 | 0.35 | 5090 | 0.00470 | 0.005189 | 7 1.5 | 630     | 39.69  |
|                         | -    |              |               |              |        |            |          |         |       |         |         |          |         | -             |       |         |      |         |      |      |         |          |       |         |        |

其他功能介绍, Find variables 和 All stars photometry。要实现这两个功能上面步骤中本底、 暗流和平场的合并,目标图像本底、暗流和平场校正以及 Photometry 和 Matching 都需要 完成。

下面介绍下 Find variables

在完成上述步骤后,点击选项卡 Tools》Find variables,

| 🖕 SWSex - Muniwin                                                                      | <b>+</b>         | - 0         | ×        |
|----------------------------------------------------------------------------------------|------------------|-------------|----------|
| <u>P</u> roject <u>F</u> rames <u>R</u> educe P <u>l</u> ot <u>T</u> ools <u>H</u> elp |                  |             |          |
| 📑 🤧 🖉   📲 🏪 📲 🌮 <u>F</u> ind variables                                                 | F 🛧 👄            | V 🖊         | >>       |
| Frame # Date and time (UTC) Exp 📡 Make <u>c</u> atalog file                            |                  |             | ^        |
| ↔ 1 2018-03-19 14:54:12 4                                                              | g OK (100 % sta  | rs matched) |          |
| ↔ 2 2018-03-19 14:56:24 5                                                              | g OK (77 % stars | matched)    |          |
| ↔ 3 2018-03-19 14:57:26 5                                                              | g OK (74 % stars | matched)    |          |
| ↔ 4 2018-03-19 14:58:29 5 <u>O</u> pen file                                            | g OK (78 % stars | matched)    |          |
| ⇔ 5 2018-03-19 14:59:32 5<br>Recent files                                              | g OK (75 % stars | matched)    |          |
| ↔ 6 2018-03-19 15:00:35 5                                                              | g OK (80 % stars | matched)    |          |
| ↔ 7 2018-03-19 15:01:37 5                                                              | g OK (77 % stars | matched)    |          |
| ↔ 8 2018-03-19 15:02:39 5 JD converter                                                 | g OK (81 % stars | matched)    |          |
| ← 9 2018-03-19 15:03:41 5                                                              | g OK (83 % stars | matched)    |          |
| ↔ 10 2018-03-19 15:04:45 5 😽 -                                                         | g OK (81 % stars | matched)    |          |
| E:\20180319\SW-Sex-S001-R032-C                                                         | a OK 180 % stars | (matched)   |          |
| 粘胎 B Z H Z Edit profiles                                                               | 😫   ↑_ ,         | 8.00.       |          |
| → ◆ 格式刷 B I E Fivironment options                                                      |                  | 24.00.      |          |
|                                                                                        |                  |             | -        |
| 🛧 SWSex - Muniwin                                                                      | +                | —           | $\times$ |
| <u>P</u> roject <u>F</u> rames <u>R</u> educe P <u>l</u> ot <u>T</u> ools <u>H</u> elp |                  |             |          |
| 📑 💫 🗟   🖛 📬 🗕 🔍   🏂 🏂 🏑 🐼 B 🖡                                                          | ) F 🔶 득          |             | ×        |
| ran 🏕 Find variables                                                                   |                  | ×           |          |
| ➡ Process                                                                              |                  | d)          |          |
| ⊨ : ● all files in current project                                                     |                  | )           | - 1      |
| ⊨ : ○ selected files only                                                              |                  | )           |          |
| <b>₩</b> .                                                                             |                  | )           |          |
| External file                                                                          |                  | )           |          |
| ⊨ Import data from an external file                                                    |                  | )           |          |
| Path:                                                                                  |                  | Browse      |          |
| <b>₩</b> €                                                                             |                  | )           |          |
|                                                                                        |                  | )           |          |
| Help                                                                                   | Cancel           | )           |          |
|                                                                                        |                  |             | 1        |

选择需要处理的图像,点击 OK,出现如下界面,

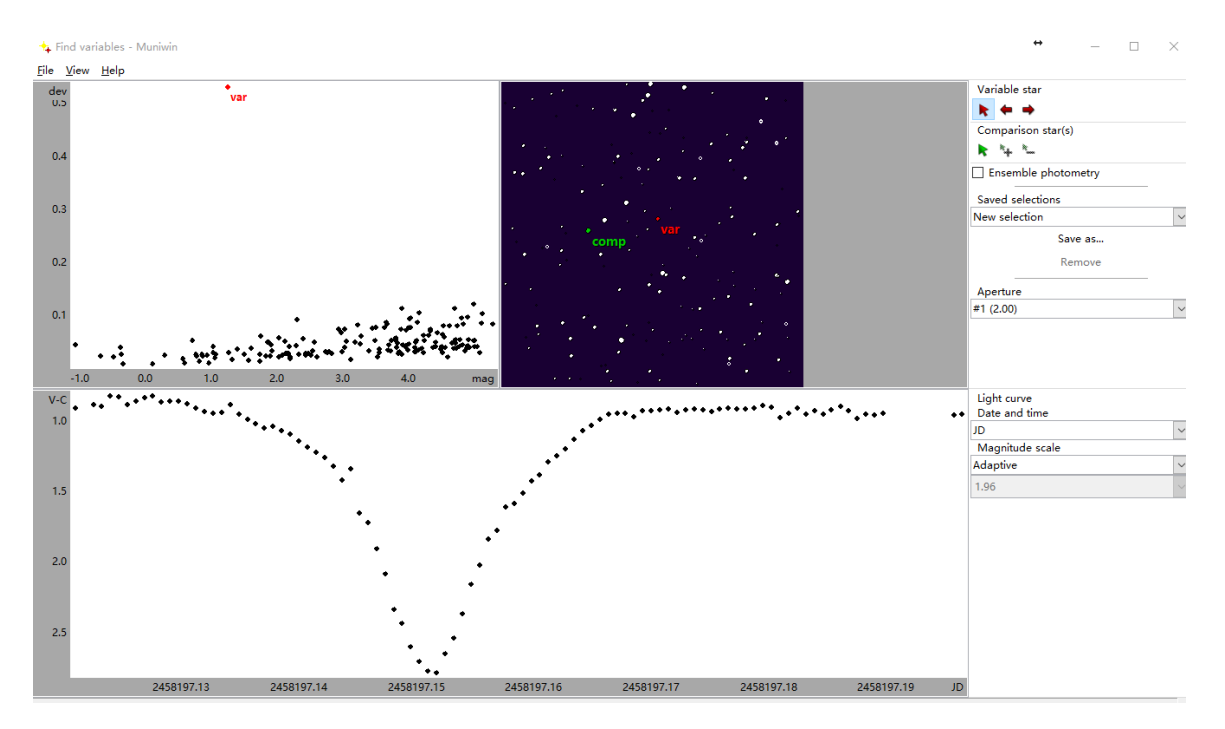

左上角为其他星减去右上角图中 comparison star 后的星等差的标准差,标准差越大越有可能是变星。下面为选择标准差最大的星画出的星等差图,很明显是一颗变星。通过左键可以选择不同的星作为变星画图。左键点选右上角 Comparison star 中绿色小箭头后可以更换比较星。如果勾选 Ensemble photometry 后可以选择多颗比较星。在此界面下点击 File 选项 卡后出现多项可以保存的内容,如下图:

| 숶 Find variables - Muniwin    |  |  |  |  |  |  |  |  |  |
|-------------------------------|--|--|--|--|--|--|--|--|--|
| <u>File View H</u> elp        |  |  |  |  |  |  |  |  |  |
| Save <u>m</u> ag-dev curve    |  |  |  |  |  |  |  |  |  |
| Save <u>c</u> hart            |  |  |  |  |  |  |  |  |  |
| Save <u>lig</u> ht curve      |  |  |  |  |  |  |  |  |  |
| Export varfind data           |  |  |  |  |  |  |  |  |  |
| Export mag-dev curve as image |  |  |  |  |  |  |  |  |  |
| Export light curve as image   |  |  |  |  |  |  |  |  |  |
| Rebuild                       |  |  |  |  |  |  |  |  |  |
| Close                         |  |  |  |  |  |  |  |  |  |
|                               |  |  |  |  |  |  |  |  |  |

特别是 Export varfind data 可以将所有目标的仪器星等输出,可用于后续更加细致的变星寻找,输出后第一列为时间(JD),后面分别为从1号星到视场中最后一颗星(从亮到暗)的仪器星等以及测光误差,默认的测光孔径为1,具体怎样修改还不清楚。

关于 Find variables 的详细介绍可参考 Help 选项卡中 User's manual 中 Find variables。

### 下面介绍 All stars photometry

顾名思义,就是对视场中所有星进行测光,跟 Find variables 功能类似,但是可以直接得出 星等差并且能够调节测光孔径。

首先,完成所有上述步骤,之后点击 Plot light curve 选项卡,出现以下界面,勾选 Compute heliocentric correction 和 Compute air coefficient(根据自己需要),这时最关键的 是要勾选 Select all stars on the reference frame,然后点击 Apply。  $m{
u}$  Plot light curve

 $\times$ 

| Process                                                        |                                  |                |               |  |  |  |  |  |  |  |  |  |
|----------------------------------------------------------------|----------------------------------|----------------|---------------|--|--|--|--|--|--|--|--|--|
| <ul> <li>all files in current project</li> </ul>               |                                  |                |               |  |  |  |  |  |  |  |  |  |
| ⊖ selected files only                                          |                                  |                |               |  |  |  |  |  |  |  |  |  |
| Light curve options                                            |                                  |                |               |  |  |  |  |  |  |  |  |  |
| Compute heliocer                                               | ntric correc                     | tion           |               |  |  |  |  |  |  |  |  |  |
| ✓ Compute air mass coefficients                                |                                  |                |               |  |  |  |  |  |  |  |  |  |
| Ensemble photon                                                | Ensemble photometry              |                |               |  |  |  |  |  |  |  |  |  |
| Show raw instrum                                               | Show raw instrumental magnitudes |                |               |  |  |  |  |  |  |  |  |  |
| $\ensuremath{\boxdot}$ Select all stars on the reference frame |                                  |                |               |  |  |  |  |  |  |  |  |  |
| Object - designation                                           | SW-Sex                           |                | More          |  |  |  |  |  |  |  |  |  |
| - right ascension                                              | 10 15 09                         | [h m s]        |               |  |  |  |  |  |  |  |  |  |
| - declination                                                  | -3 08 33                         | [±d m s]       |               |  |  |  |  |  |  |  |  |  |
| Observatory - name                                             | Xingming                         | Observatory    | More          |  |  |  |  |  |  |  |  |  |
| - longitude 87 10 16 E [d m                                    |                                  |                |               |  |  |  |  |  |  |  |  |  |
| - latitude                                                     | [d m s N/S]                      |                |               |  |  |  |  |  |  |  |  |  |
| <u>H</u> elp                                                   |                                  | <u>C</u> ancel | <u>A</u> pply |  |  |  |  |  |  |  |  |  |
|                                                                |                                  |                |               |  |  |  |  |  |  |  |  |  |

出现以下图像,选择一颗星作为比较星。 A Choose stars

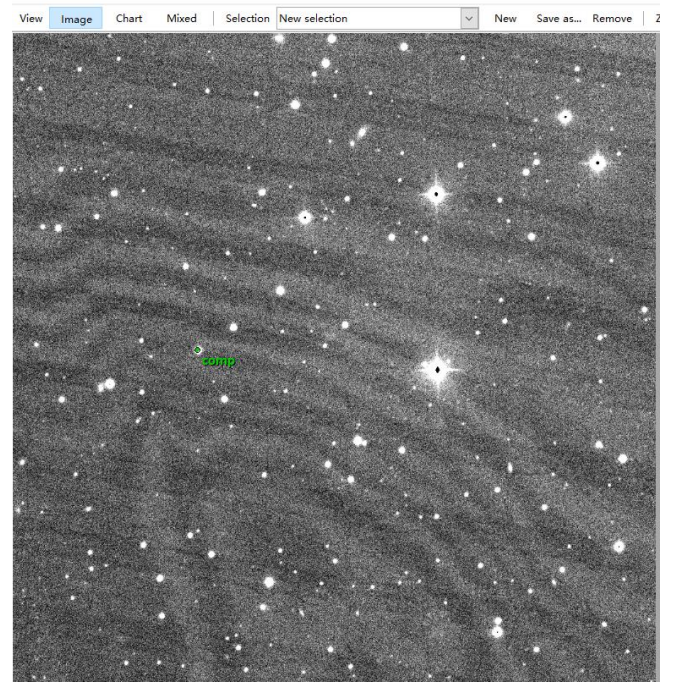

点击 ok 后选择测光孔径,

| 🛧 Choose aperture | × |
|-------------------|---|
| Apertures         | ^ |
| #1 (2.00)         |   |
| #2 (2.73)         |   |
| #3 (3.82)         |   |
| #4 (5.27)         |   |
| #5 (7.09)         |   |
| #6 (9.27)         |   |
| #7 (11.82)        |   |
| #8 (14.73)        |   |
|                   |   |

## 例如选3作为测光孔径后,出现以下图像

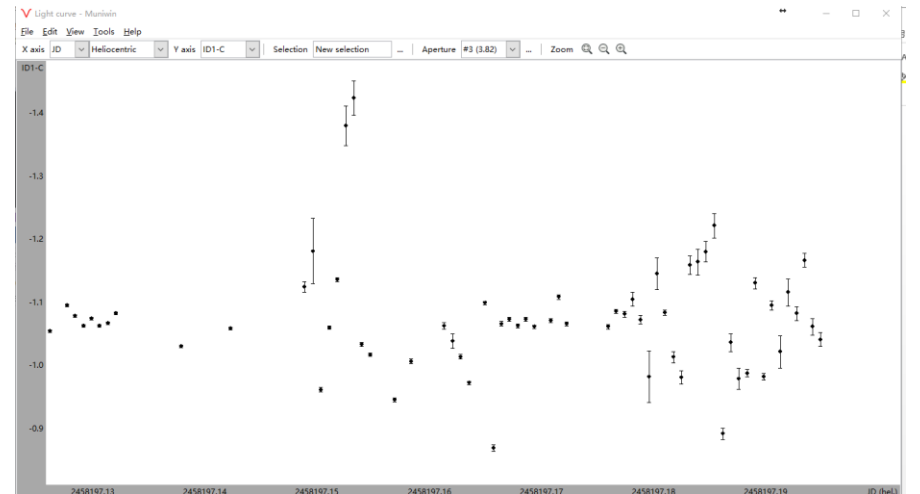

横坐标为时间(HJD),纵坐标为1号星减去 Comparison star 的星等差,可以通过点击 Y axis 后面的选项来决定显示哪颗星减 Comparison star 的图像,同时还可以修改测光孔径 Aperture。若想输出所有数据则需点击选项卡 View》Table,出现以下画面:

| V Light curve - Muniwin                                                 |                                             | •• – 🗆 ×                                                                            |
|-------------------------------------------------------------------------|---------------------------------------------|-------------------------------------------------------------------------------------|
| <u>File E</u> dit <u>V</u> iew <u>T</u> ools <u>H</u> elp               |                                             |                                                                                     |
| X axis JD V Heliocentric V Axis ID1-C V Selection New sele              | tion Aperture #3 (3.82) 🗸                   | Zoom 🔍 🔍                                                                            |
| FRAME # JD UTC Heliocentric JD Heliocentric UTC                         | ID1-C s1 ID2-C s2 ID3-C                     | s3 ID4-C s4 ID5-C s5 ID6-C s6 ID7-C s7 ID5                                          |
| 1 2458197.1209722 2018-03-19 14:54:12 2458197.1261624 2018-03-19 15:01  | 40 -1.05445 0.00221 -0.68052 0.00234 -0.489 | 358 0.00242 -0.38339 0.00249 -0.37658 0.00248 -0.34359 0.00250 -0.19925 0.00258 0.1 |
| 2 2458197.1225000 2018-03-19 14:56:24 2458197.1276901 2018-03-19 15:03  | 52 -1.09555 0.00222 -0.68612 0.00237 -0.501 | 175 0.00244 -0.38873 0.00252 -0.40619 0.00249 -0.34944 0.00253 -0.21039 0.00262 0.0 |
| 3 2458197.1232176 2018-03-19 14:57:26 2458197.1284076 2018-03-19 15:04  | 54 -1.07881 0.00222 -0.67751 0.00236 -0.482 | 205 0.00244 -0.36369 0.00253 -0.38899 0.00250 -0.33981 0.00253 -0.16343 0.00264 0.1 |
| 4 2458197.1239468 2018-03-19 14:58:29 2458197.1291368 2018-03-19 15:05  | 57 -1.06321 0.00223 -0.69205 0.00236 -0.536 | i04 0.00242 -0.41544 0.00250 -0.41849 0.00248 -0.38912 0.00250 -0.25481 0.00257 0.C |
| 5 2458197.1246759 2018-03-19 14:59:32 2458197.1298659 2018-03-19 15:07  | 00 -1.07430 0.00204 -0.68495 0.00217 -0.481 | 97 0.00224 -0.37227 0.00230 -0.40705 0.00228 -0.32719 0.00234 -0.20340 0.00238 0.(  |
| 6 2458197.1254051 2018-03-19 15:00:35 2458197.1305951 2018-03-19 15:08  | 03 -1.06299 0.00208 -0.68515 0.00220 -0.472 | 271 0.00228 -0.36046 0.00235 -0.40097 0.00231 -0.33131 0.00236 -0.15464 0.00245 0.1 |
| 7 2458197.1261227 2018-03-19 15:01:37 2458197.1313126 2018-03-19 15:09  | 05 -1.06696 0.00206 -0.68696 0.00219 -0.487 | /19 0.00226 -0.37394 0.00233 -0.42012 0.00229 -0.33820 0.00233 -0.19074 0.00241 0.0 |
| 8 2458197.1268403 2018-03-19 15:02:39 2458197.1320302 2018-03-19 15:10  | 07 -1.08286 0.00204 -0.67346 0.00217 -0.511 | 173 0.00223 -0.39235 0.00230 -0.40188 0.00228 -0.36393 0.00230 -0.21404 0.00239 0.0 |
| 9 2458197.1275579 2018-03-19 15:03:41 2458197.1327478 2018-03-19 15:11  | 090.69623 0.00208 -0.495                    | 31 0.00216 -0.39126 0.00221 -0.39707 0.00220 -0.35231 0.00222 -0.19628 0.00231 0.0  |
| 10 2458197.1282986 2018-03-19 15:04:45 2458197.1334885 2018-03-19 15:12 | 130.65571 0.00236 -0.514                    | 402 0.00241 -0.41022 0.00248 -0.33733 0.00251 -0.34888 0.00252 -0.22743 0.00258 0.1 |
| 11 2458197.1290278 2018-03-19 15:05:48 2458197.1342176 2018-03-19 15:13 | 160.68303 0.00203 -0.487                    | /82 0.00210 -0.38332 0.00215 -0.38235 0.00214 -0.33244 0.00218 -0.19668 0.00224 0.1 |
| 12 2458197.1297569 2018-03-19 15:06:51 2458197.1349468 2018-03-19 15:14 | 190.491                                     | 159 0.00206 -0.38323 0.00211 -0.38715 0.00211 -0.34850 0.00212 -0.20095 0.00218 0.1 |
| 13 2458197.1304861 2018-03-19 15:07:54 2458197.1356759 2018-03-19 15:15 | 220.68313 0.00201 -0.491                    | 168 0.00208 -0.38878 0.00213 -0.38252 0.00213 -0.34315 0.00215 -0.20171 0.00221 0.1 |
| 14 2458197.1312153 2018-03-19 15:08:57 2458197.1364050 2018-03-19 15:16 | 250.70519 0.00209 -0.496                    | j21 0.00216 -0.40178 0.00222 -0.41737 0.00220 -0.34544 0.00224 -0.21193 0.00230 0.1 |
| 15 2458197.1319560 2018-03-19 15:10:01 2458197.1371458 2018-03-19 15:17 | 290.68236 0.00201 -0.475                    | j98 0.00209 -0.36256 0.00215 -0.37906 0.00213 -0.34116 0.00216 -0.17074 0.00223 0.1 |
| 16 2458197.1326852 2018-03-19 15:11:04 2458197.1378749 2018-03-19 15:18 | 32 -1.03079 0.00198 -0.66787 0.00209 -0.507 | /30 0.00216 -0.41120 0.00221 -0.37574 0.00221 -0.35188 0.00223 -0.22290 0.00229 0.1 |
| 17 2458197.1334144 2018-03-19 15:12:07 2458197.1386040 2018-03-19 15:19 | 350.68227 0.00200 -0.481                    | J92 0.00208 -0.37582 0.00213 -0.38293 0.00212 -0.33734 0.00214 -0.19038 0.00221 0.1 |
| 18 2458197.1341435 2018-03-19 15:13:10 2458197.1393332 2018-03-19 15:20 | 380.68157 0.00202 -0.498                    | 358 0.00208 -0.39397 0.00213 -0.38963 0.00213 -0.35291 0.00215 -0.21110 0.00221 0.1 |
| 19 2458197.1348727 2018-03-19 15:14:13 2458197.1400623 2018-03-19 15:21 | 410.68439 0.00201 -0.492                    | 214 0.00208 -0.39190 0.00213 -0.38766 0.00213 -0.34271 0.00215 -0.19909 0.00222 0.1 |
| 20 2458197.1356134 2018-03-19 15:15:17 2458197.1408030 2018-03-19 15:22 | 450.68192 0.00200 -0.485                    | i90 0.00207 -0.37897 0.00212 -0.38359 0.00212 -0.34963 0.00213 -0.19289 0.00220 0.1 |
| 21 2458197.1363426 2018-03-19 15:16:20 2458197.1415322 2018-03-19 15:23 | 480.68155 0.00204 -0.491                    | 166 0.00211 -0.38812 0.00216 -0.38141 0.00216 -0.34743 0.00217 -0.19660 0.00224 0.1 |
| 22 2458197.1370718 2018-03-19 15:17:23 2458197.1422613 2018-03-19 15:24 | 51 -1.05890 0.00193 -0.67859 0.00205 -0.486 | 398 0.00212 -0.38431 0.00218 -0.38004 0.00216 -0.34031 0.00219 -0.19624 0.00226 0.1 |
| 23 2458197.1378009 2018-03-19 15:18:26 2458197.1429905 2018-03-19 15:25 | 540.68164 0.00199 -0.500                    | 33 0.00206 -0.40195 0.00210 -0.38599 0.00211 -0.34957 0.00213 -0.20882 0.00219 0.1  |
| 24 2458197.1385301 2018-03-19 15:19:29 2458197.1437196 2018-03-19 15:26 | 570.486                                     | 386 0.00207 -0.38454 0.00212 -0.38682 0.00212 -0.34471 0.00214 -0.19769 0.00220 0.1 |
| 25 2458197.1392824 2018-03-19 15:20:34 2458197.1444719 2018-03-19 15:28 | 020.491                                     | 155 0.00209 -0.38721 0.00213 -0.38640 0.00214 -0.34455 0.00215 -0.19823 0.00223 0.1 |

点击选项卡 File》Save 可将数据保存,至此 All stars photometry 完成。

PS:现在存在一个问题,不知道视场中哪颗星是1号星,哪颗星是2号星,等等。可以回 到以下界面:

| 🕂 SWS           | Sex - Muniwin                 |                                          |                   | ↔ _ [                               |                |
|-----------------|-------------------------------|------------------------------------------|-------------------|-------------------------------------|----------------|
| <u>P</u> roject | <u>F</u> rames <u>R</u> educe | P <u>l</u> ot <u>T</u> ools <u>H</u> elp |                   |                                     |                |
| 📑 🍯             | ¥ /•   <b>-+</b> ∦            | *   🔎 📑                                  | : 💈 🗸 🥝           | 🖻 B 🖸 F 🚖 👄   🗸                     | <b>&amp;</b> » |
| Frame #         | Date and time (UTC)           | Exposure Filter Sta                      | ars found Stars n | natched Status                      | ^              |
| <b>⇔</b> 1      | 2018-03-19 14:54:12           | 40.000 N                                 | 233               | 233 Matching OK (100 % stars match  | ed)            |
| <b>⇔</b> 2      | 2018-03-19 14:56:24           | 50.000 N                                 | 158               | 122 Matching OK (77 % stars matched | d)             |
| ⇔ 3             | 2018-03-19 14:57:26           | 50.000 N                                 | 162               | 120 Matching OK (74 % stars matched | d)             |

### 左键双击 Frame 1,出现以下图像:

Q Frame #1 - Muniwin

<u>Frame View Tools Help</u>

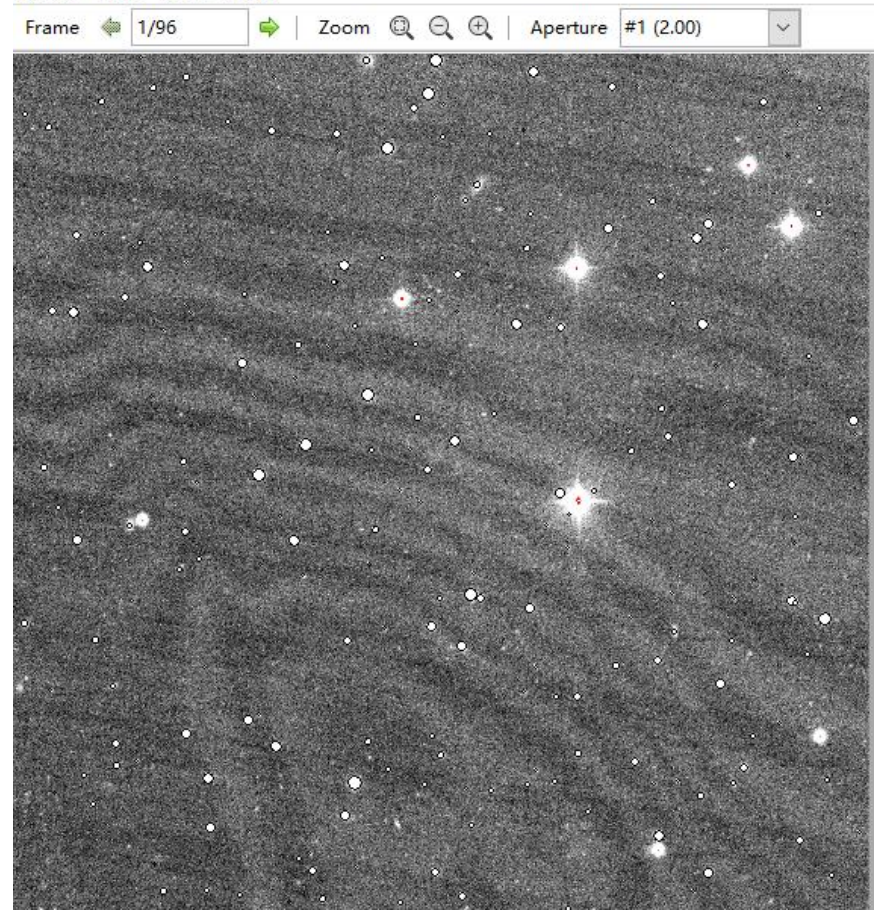

### 点击选项卡 View》table,出现以下画面:

🔍 Frame #1 - Muniwin

<u>Frame View Tools H</u>elp

| Frame    | 4      | 1/96   | -      | Zoom     | Q      | ર ભ    |     | Aperture    | #1 (2.00)  | $\sim$      |             |                |                  |                    |
|----------|--------|--------|--------|----------|--------|--------|-----|-------------|------------|-------------|-------------|----------------|------------------|--------------------|
| Obj. # F | lef. # | х      | Y      | FWHM [px | l] Sky | [ADU]  | Sky | y dev. [ADU | ] Net inte | nsity [ADU] | Noise [ADU] | S/N ratio [dB] | Brightness [mag] | Error [mag] Status |
| 1        | 1      | 408.34 | 873.41 | 3.0      | 1 15   | 528.91 |     | 31.07       | ,          | 408008.5    | 482.9       | 29.3           | 10.9733          | 0.0013             |
| 2        | 2      | 549.27 | 648.70 | 2.9      | 4 15   | 540.08 |     | 31.92       | 2          | 291490.1    | 413.2       | 28.5           | 11.3384          | 0.0015             |
| 3        | 3      | 449.37 | 114.34 | 2.8      | 5 15   | 540.10 |     | 30.31       |            | 249464.4    | 383.2       | 28.1           | 11.5075          | 0.0017             |
| 4        | 4      | 498.35 | 48.19  | 2.8      | 9 15   | 546.03 |     | 33.80       | )          | 223482.3    | 368.1       | 27.8           | 11.6269          | 0.0018             |
| 5        | 5      | 971.57 | 677.21 | 2.9      | 4 15   | 537.17 |     | 31.22       | 2          | 217491.3    | 360.7       | 27.8           | 11.6564          | 0.0018             |
| 6        | 6      | 426.15 | 409.64 | 2.9      | 5 15   | 540.62 |     | 31.91       |            | 214536.6    | 359.2       | 27.8           | 11.6712          | 0.0018             |
| 7        | 7      | 507.76 | 9.19   | 2.8      | 4 15   | 545.14 |     | 29.54       | Ļ          | 190153.7    | 337.9       | 27.5           | 11.8022          | 0.0019             |
| 8        | 8      | 295.30 | 504.63 | 2.9      | 5 15   | 536.55 |     | 29.71       |            | 155691.9    | 309.2       | 27.0           | 12.0193          | 0.0022             |

第一列标号就是 1、2、3.....号星的的序号,X和Y即为它们的坐标,如果图像已经加了 WCS 信息还会显示它们的赤经赤纬。点击选显卡 Frame》Export 可将所有数据输出。

如有问题可与我联系: 李凯 <u>kaili@sdu.edu.cn</u> 完成于 2018 年 5 月 6 日